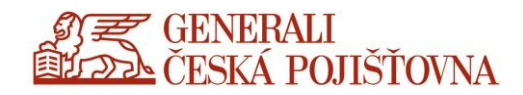

## Nastavení plného (tlustého) CDA klienta

Uživatelský návod

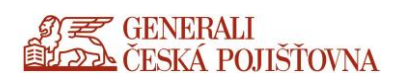

## Jak nastavit plného (tzv. tlustého) CDA klienta

V přihlášeném portálu v Nastavení v pravém horním rohu zvolte Nastavení účtu.

| G mmreality - Hledat Googlem         | 🗙 🛤 Prodej, Domy, Praha   M&M Real 🗴 🔯 SledujSer | erialy.to: Moderná rodina 🗙 🛛 🕂 | - 8 >          |
|--------------------------------------|--------------------------------------------------|---------------------------------|----------------|
| ← → C                                |                                                  |                                 | Aktualizovat   |
| græ generali<br>2022 (eska poistovna |                                                  | DESKTOPY                        | •••            |
| Desktopy                             |                                                  |                                 | Götzová Anna   |
| Vše (2) Oblibené (0)                 |                                                  |                                 | Nastavení účtu |
|                                      |                                                  |                                 | O Receiveru    |
|                                      |                                                  |                                 | Odhlásit se    |
| Desktop 2016<br>Office2013 STD       |                                                  |                                 |                |

Klikněte na možnost **Přepnout Reciever**.

| G mmreality - Hledat Googlem X  S moreality - Hledat Googlem X S moreality - Hledat Googlem X S moreality - Hledat Googlem X S moreality - Hledat Googlem X S moreality - Hledat Googlem X S S moreality - Hledat Googlem X S S moreality - Hledat Googlem X S S | j, Domy, Praha   M&M Real | 🗙 🛛 🖸 SledujSeria | aly.to: Moderná rodina 🗙 📔 - |              |
|----------------------------------------------------------------------------------------------------|---------------------------|-------------------|------------------------------|--------------|
| ← → C                                                                                                    |                           |                   |                              | Aktualizovat |
| GENERALI<br>CESSA POJIŠTOVNA                                                                                                    | Сі<br>DOMŮ                |                   | DESKTOPY                     | ۵ 🗢          |
| Settings                                                                                                    |                           |                   |                              |              |
| Üčet                                                                                                    |                           |                   |                              |              |
| O Receiveru                                                                                                    |                           |                   |                              |              |
| Odhlásit se                                                                                                    |                           |                   |                              |              |
| Poliročile                                                                                                    |                           |                   |                              |              |
| Aktivovat<br>Aktivovat Receiver na Vašem desktopu                                                                                                    |                           |                   |                              |              |
| Přepnout Receiver<br>Otevite stránku, která kontroluje lokální aplikaci Citrix Receiver.                                                                                                    |                           |                   |                              |              |

Klikněte na tlačítko Detekce Receiveru.

| citrix<br>Receiver | Vítejte v Receiveru<br>Pro plnou funkcionalita použijte Receiver pro Windows.<br>Detekce Receiveru<br>Pokud nechcete Receiver Instalovat, můžete použít webovou light verzi<br>obsahující méně funkcionalit. |
|--------------------|----------------------------------------------------------------------------------------------------|
|                    |                                                                                                    |

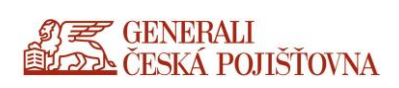

Odškrtněte **Souhlasím s Citrix licence agreement** (souhlas s licenčními podmínkami) a klikněte na možnost **Již instalováno**.

|                    |          | Chvíli strpení, probíhá kontrola instalace Receiveru.                                                    |  |
|--------------------|----------|----------------------------------------------------------------------------------------------------|--|
|                    |          | Pokud bude Receiver detekován uvidíte během pár vteřin okno. Vyberte<br>prosím <b>Spustit Aplikaci</b> . |  |
| citrix<br>Receiver | CITRIX   | Pokud se neobjeví žádné okno, pokračujte ke stahování.                                                   |  |
|                    | Receiver | Sou lasím s Citrix license agreement                                                                     |  |
|                    |          |                                                                                                    |  |
|                    |          |                                                                                                    |  |
|                    |          |                                                                                                    |  |